# NORM for school オンラインショップご利用 ガイド

## 購入までの流れ

#### STEP0 公式LINE「NORM for school」の登録

学生専用LINEアカウント「NORM for school」の登録フォームです。 購入用のリンク、栄養情報等を配信しております。 またご不明点がありましたら、チャットでお気軽にお問い合わせください。

- 登録用リンク
  - URL: <u>https://lin.ee/DcCTFHi</u>
  - ∘ QRコード

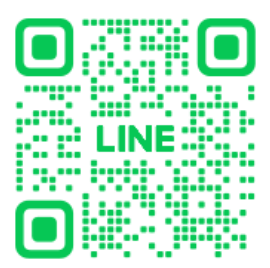

### STEP1 アカウント作成

必要情報を入力し、アカウントを作成してください。 設定したメールアドレス及びパスワードがログイン情報となりますので、大切に保管してください。 ※学年に関しましては、新学期を迎えて学年が新しくなるまでは、そのときの正確な学年を登録してください。

| 21:20                             |             | all S | 86         |
|-----------------------------------|-------------|-------|------------|
|                                   | TEST登録フォーム  |       |            |
| =                                 | NORM        | ୧     | ŀ <b>©</b> |
| TEST登録                            | フォーム        |       |            |
| 姓・                                |             |       |            |
| 姓                                 |             |       |            |
| 名。                                |             |       |            |
| 名                                 |             |       |            |
| メールアドレス・                          |             |       |            |
| メールアドレス                           |             |       |            |
| パスワード・                            |             |       |            |
| 6文字以上の英語                          | 数字を入力してください |       |            |
| 現在の学年・<br>高校1年生<br>高校2年生<br>高校3年生 |             |       |            |
| 誕生月・                              |             |       |            |
| 選択してくださ                           | 11          |       | 0          |
|                                   |             |       |            |
|                                   | 登録する        |       |            |
| -                                 |             |       |            |

#### STEP2 ログイン

アカウント作成時に登録したメールアドレス、パスワードを入力してログインしてください。 パスワードを紛失した際は、"パスワードをお忘れですか?"をタップし、パスワードを再設定してください。

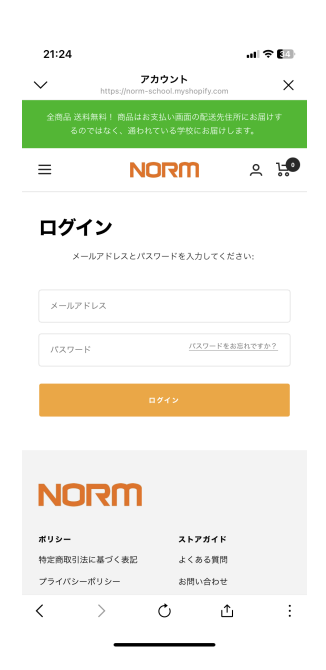

#### STEP3 商品の選択

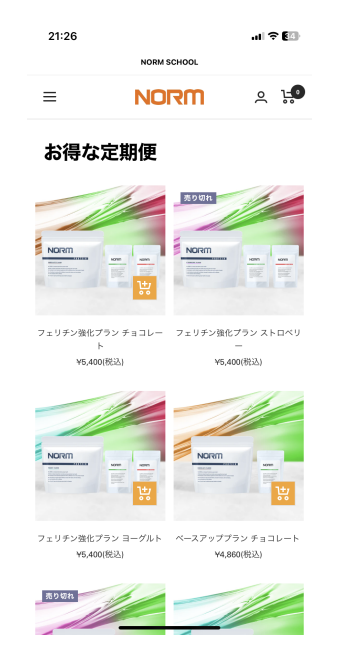

1. 商品ページより、必要な商品を選択してください。 2. 商品をカートに追加してください。

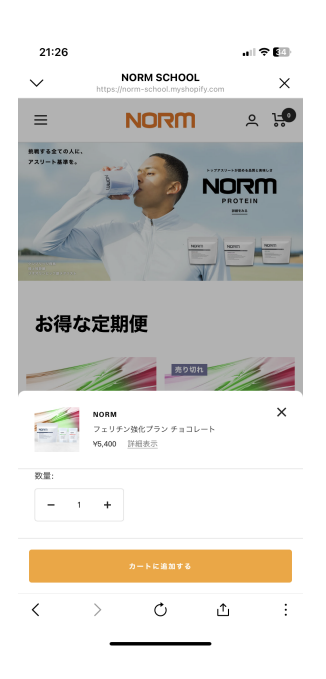

3. 商品の選択が完了しましたら、下部の「お支払いへ 進む」より、決済へ進んでください。

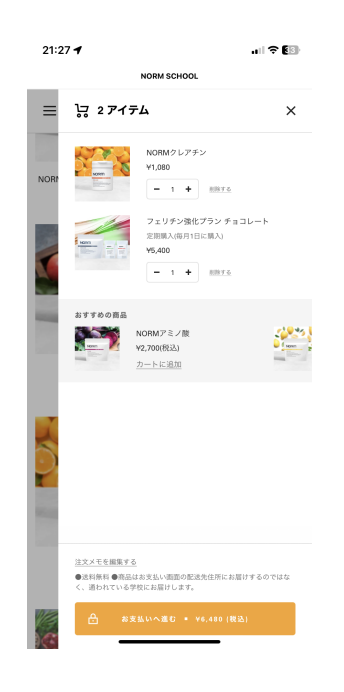

#### STEP4 決済

1. 決済情報を入力していきます。

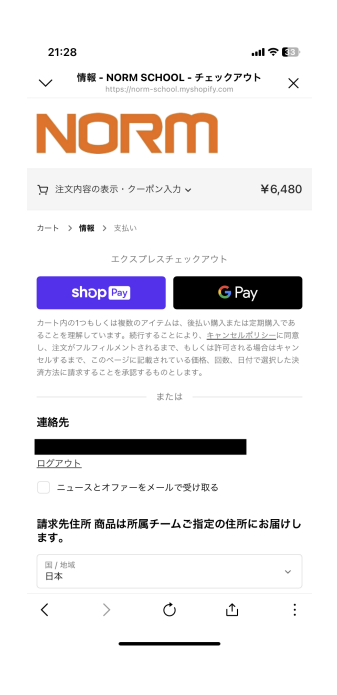

2. 請求先住所を入力してください。入兎力が完了しま したら。「お支払いへ進む」より、支払い方法の選 択画面へ進んでください。

| 21:29                                                         | .al 🕈 🚯           |  |  |
|---------------------------------------------------------------|-------------------|--|--|
| 情報 - NORM SCHOOL - チェックフ<br>https://norm-school.myshopify.com | <sup>אליץ</sup> × |  |  |
| ニュームとオファーをメール (受け取る<br>請求先住所商品は所属チームご指定の住<br>ます。              | 所にお届けし            |  |  |
| 国 / 地域<br>日本                                                  | ~                 |  |  |
| 姓<br>テスト                                                      |                   |  |  |
| 名 (任意)                                                        |                   |  |  |
| 朝使番号                                                          |                   |  |  |
| 都道府兵<br>鹿児島県                                                  | ~                 |  |  |
| 市区町村<br>鹿児島市                                                  |                   |  |  |
| 住所                                                            |                   |  |  |
| 建物名、部屋番号など (任意)                                               |                   |  |  |
|                                                               |                   |  |  |
| お支払いへ進む                                                       |                   |  |  |
| < > ¢ 1                                                       | . :               |  |  |
|                                                               |                   |  |  |

- 3. 決済方法を選択してください。「クレジットカード 決済」「Paidy(後払い)」の選択が可能です。※定 期商品の購入の際は、クレジットカード決済のみ選 択可能となります。予めご了承ください。
  - 8:08 .ul 🗟 <mark>61</mark>) ᄓ 注文内容の表示・クーポン入力 🗸 ¥3,240 カート > 情報 > 支払い 連絡先 变更 @gmail.com w 支払い べての取引は安全で、暗号化されています。 クレジットカード (即時決 VISA 🌓 🏧 など ● あと払い (ペイデ ◎ poidy network ⑦ LAWYBOR など 今すぐ支払う கக் 🔒 norm-school.myshopify.com 🖒 ᠿ Ш D
- 4. 決済情報の入力が完了しましたら、下部の"定期購入 に関する注意書き"に同意をお願いいたします。同意 されましたら「今すぐ支払う」より決済をお願い致 します。

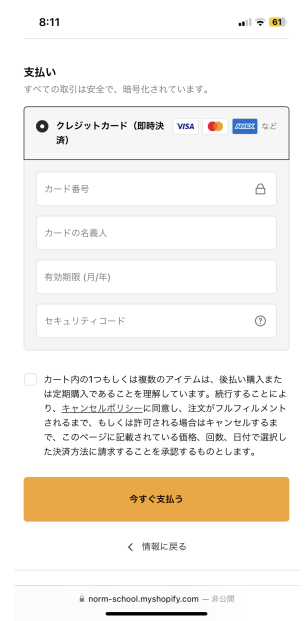

<

5. 決済が完了しましたら、完了画面が表示されます。 注文詳細をよく確認し、確認メールをご確認くださ い。

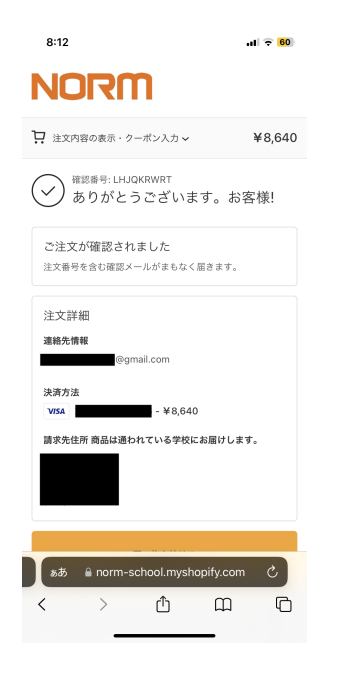

# 定期商品のスキップ・解約について

- 1. 右上の人型アイコンより、マイページにアクセスしてください。
  - 8:12 u 🗟 😡 NORM  $\equiv$ 鉄戦する全ての人 アスリート基準を NORM お得な定期便 売り切れ NORM -诀 フェリチン強化プラン チョコレー フェリチン強化プラン ストロベリ ¥5,400(税込) Y5,400(税込 கக் 🔒 norm-school.myshopify.com 💍
- 2. 定期購買のステータスが表示されます。下部の「詳 細の確認をする」をタップしてください。

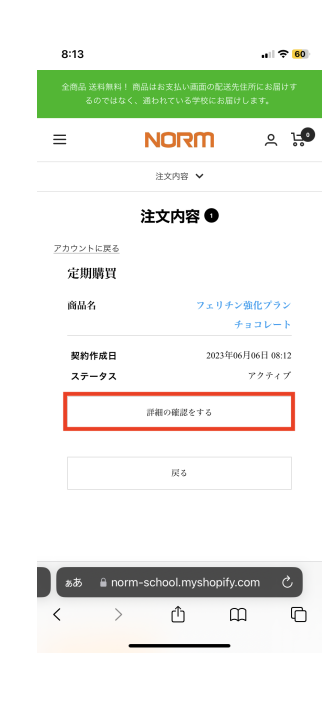

 注文内容が表示されますので、下にスクロールして ください。

> ①

<

ጠ ጥ

|                    | NORM                       | °.        |
|--------------------|----------------------------|-----------|
|                    | 注文内容 🖌                     |           |
|                    | 注文内容                       |           |
| ウントに戻る             |                            |           |
| 定期購買               | #11120738594               |           |
| 商品                 | フェリチ                       | ン強化プラン    |
|                    |                            | チョコレート    |
| SKU                |                            |           |
| 価格                 |                            | 5,400円    |
| 個数                 |                            | 1         |
| 小計                 |                            | 5,400円    |
| 送料                 |                            | 0円        |
| 合計                 |                            | 5,400円    |
| *割引金額は実<br>額が異なるこう | 際の決済時に計算されるため、<br>とがございます。 | 表記と決済金    |
| 注文履歴               |                            |           |
| 日時                 | 20                         | 23年06月06日 |
| 注文番号               |                            | #1211     |
| ステータス              |                            | 成功        |

4. スクロールすると「スキップ」「注文内容」「配送 住所」「お支払い方法」「定期購買の解約」が表示 されます。

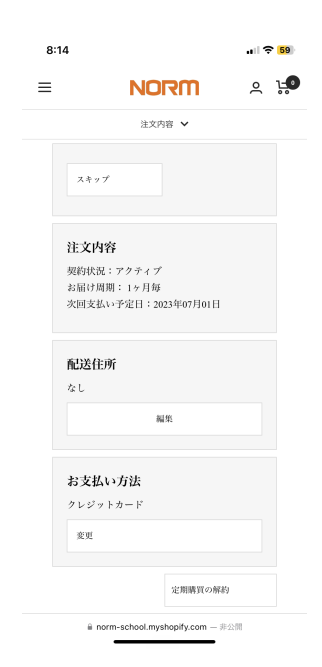

- 5. 「スキップ」を選択すると次回購入分のスキップが 可能です。スキップの回数は1回しか選択できないの で、翌月もスキップされる場合は、都度マイページ から設定をお願いいたします。
- 6. 「お支払い方法」を選択すると、クレジットカード 情報の変更が可能です。送付されたメールアドレス の指示に従って、変更をお願いいたします。

| 8:14                                                                    |                                |                   | ul          | 59 |
|-------------------------------------------------------------------------|--------------------------------|-------------------|-------------|----|
| = N                                                                     |                                | 1                 | <u>د</u> ا  | •  |
| 3                                                                       | 主文内容 🗸                         |                   |             |    |
| 注文番号<br>ステータス<br>スキップ                                                   |                                |                   | #1211<br>成功 |    |
| 注<br>左<br>次<br>次<br>次<br>次<br>次<br>次<br>次<br>次<br>次<br>次<br>次<br>次<br>次 | <b>のスキッ</b> プ<br>画数を選択して<br>編集 | ×<br>1<br>(1230). |             |    |
| お支払い方法<br><sup>カレビートサード</sup><br>ああ @ norm-scl                          | hool.mvsh                      | opify.com         | ر<br>ح      |    |
|                                                                         |                                |                   |             |    |

8:14 .1 🕈 59 ≡ NORM ي ي 注文内容 🗸 注文内容 契約状況:アクティブ お届け周期:1ヶ月毎 次回支払い予定日:2023年07月01日  $\times$ お支払い方法の変更 クレジットカード変更のご案内メールを送付し ます。 送付 お支払い方法 定期購買の解約 ಹಹ 🔒 normool.myshopify.com ᠿ Ω C < >

7. 「定期購買の解約」を選択すると、サブスクリプションの解約ができます。

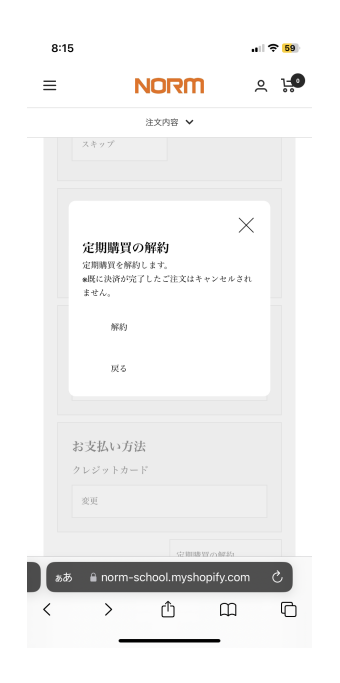

8. "解約"が完了すると、完了画面が表示されます。再 度ご注文される場合は、もう一度定期商品をご注文 ください。

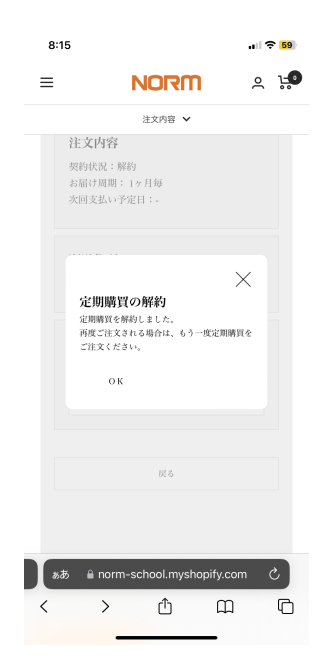